## To Leave a Comment on the HHS Rule Change

- 1. To leave a public comment go to: <u>https://www.federalregister.gov/documents/2024/10/03/2024-17095/hhs-acquisition-regulatory-review</u>
- 2. This will take you to the page for the proposed rule "HHS Acquisition Regulation: Regulatory Review":

| Sections 🔻 🧉                                                                                                    | ➢ Browse ▼ Q, Search ▼ ‡ Reader Aids ▼ 12 My FR ▼                                                                                                    | Search Documents Q                                                                                    |
|----------------------------------------------------------------------------------------------------|----------------------------------------------------------------------------------------------------|----------------------------------------------------------------------------------------------------|
| NATIONAL<br>ARCHIVES                                                                                                    | DERAL REGISTER                                                                                                    | )                                                                                                    |
|                                                                                                    |                                                                                                    | 🐵 Proposed Rule                                                                                       |
| HS Acquis                                                                                                    | ition Regulation: Regulatory Review                                                                                                    |                                                                                                    |
| A Proposed Rule by th                                                                                                    | ne Health and Human Services Department on 10/03/2024                                                                                                    | 194                                                                                                   |
| Dis document ha                                                                                                    | is a comment period that ends in 11 days. (12/02/2024)                                                                                                    | SUBMIT A PUBLIC COMMENT                                                                               |
|                                                                                                    |                                                                                                    |                                                                                                    |
|                                                                                                    | 13 commen                                                                                                    | ts received. View posted comments                                                                     |
|                                                                                                    | 13 commen                                                                                                    | ts received. View posted comment                                                                      |
| 44 PL                                                                                                    | 13 commen                                                                                                    | tts received. View posted comment                                                                     |
| PDF                                                                                                    | 13 commer<br>RELISHED DOCUMENT: 2026-17995 (89 PR 6N534)<br>DOCUMENT HEADINGS                                                                                                    | tts received. View posted comment                                                                     |
| PDF<br>Document<br>Details                                                                                                    | III comment           bockwort sout-trade (#) ## 6654)           bockwort relations           Department of Health and Human Services           48 CFR Parts 301, 302, 303, 304, 305, 306, 300, 311, 312, 313, 323, 334, 335, 336, 337                                                                                                    | ts received. View posted comment<br>, 314, 315, 316, 318, 319, 322,<br>, 41, 342, 343, 344, 345, 347, |
| PDF                                                                                                    | Electric boot/MERT: 2014 17095 (8) 7E 60540           DOCUMENT: 2014 17095 (8) 7E 60540           DOCUMENT: 2014 17095 (8) 7E 60540           Department of Health and Human Services           48 CFR Parts 301, 302, 303, 304, 305, 306, 309, 311, 312, 313           323, 324, 325, 326, 327, 330, 331, 332, 333, 334, 335, 336, 337, 332, and 370           RIN 0991-AC50                                                                                                    | ts received. View posted comment<br>, 314, 315, 316, 318, 319, 322,<br>, 41, 342, 343, 344, 345, 347, |
| PDF<br>Document<br>Details<br>Document<br>Dates<br>Table of<br>Contents                                                                                                    | Identified         Identified           Department of Hazamus         Bogartment of Hazamus           48 CFR Parts 301, 302, 303, 304, 305, 306, 309, 311, 312, 313         323, 324, 325, 326, 327, 330, 331, 332, 333, 334, 335, 336, 337, 335, and 370           RIN 0991-AC36         AGGENCY:                                                                                                    | ts received. View posted comment<br>314, 315, 316, 318, 319, 322,<br>41, 342, 343, 344, 345, 347,     |
| PDF Document Document Dates Dates Table of Contents Table of Contents Dates Dates D                                                                                                    | Identical contention           Related bootkeenty: 2026-17993 (80 PF Book3)           Concenter: Factorised           Department of Health And Human Services.           48 CFR Parts 301, 302, 303, 304, 305, 306, 308, 309, 311, 312, 313<br>352, 40, 55, 326, 327, 330, 331, 302, 333, 334, 335, 336, 337, 335, 338, 337, 339, 337, 339, 337, 339, 338, 336, 337, 339, 339, 330, 331, 322, 333, 334, 335, 336, 337, 339, 339, 330, 331, 332, 333, 334, 335, 336, 337, 339, 339, 330, 331, 332, 333, 334, 335, 336, 337, 339, 339, 330, 331, 332, 333, 334, 335, 336, 337, 339, 339, 330, 331, 332, 333, 334, 335, 336, 337, 339, 339, 330, 331, 332, 333, 334, 335, 336, 337, 339, 339, 330, 331, 332, 333, 334, 335, 336, 337, 339, 330, 331, 332, 333, 334, 335, 336, 337, 339, 330, 331, 332, 333, 334, 335, 336, 337, 339, 330, 330, 330, 330, 330, 330, 330                                                                                                    | ts received. View posted comment<br>, 314, 315, 316, 316, 319, 322,<br>, 41, 342, 343, 344, 345, 347, |
| PDF<br>Document<br>Document<br>Datails<br>Datails<br>Datails<br>Datails<br>Datails<br>Datails<br>Datails<br>Datails<br>Datails<br>Document<br>Datails<br>Document<br>Datails<br>Document<br>Datails<br>Document<br>Datails<br>Document<br>Datails<br>Document<br>Datails<br>Document<br>Datails<br>Document<br>Datails<br>Document<br>Datails<br>Document<br>Datails<br>Datails<br>Data | Identical concentration         Identical concentration           Related bootwaterit         2004         2004         2004         2004         2004         2004         2004         2004         2004         2004         2004         2004         2004         2004         2004         2004         2004         2004         2004         2004         2004         2004         2004         2004         2004         2004         2004         2004         2004         2004         2004         2004         2004         2004         2004         2004         2004         2004         2004         2004         2004         2004         2004         2004         2004         2004         2004         2004         2004         2004         2004         2004         2004         2004         2004         2004         2004         2004         2004         2004         2004         2004         2004         2004         2004         2004         2004         2004         2004         2004         2004         2004         2004         2004         2004         2004         2004         2004         2004         2004         2004         2004         2004         2004         2004         2004 | ts received. View posted comment<br>314, 315, 316, 316, 319, 322,<br>41, 342, 343, 344, 345, 347,     |
| PDF Document Dates Dates Dates Dates Dates Dates Dates Dates Dates Dates Dates Dates Dates Date Dates Date Date Date Date Date Date Date Date                                                                                                    | Identified           RLEACED DOCUMENT: 2026-17999 (89 FF BOL34)           COCMMENT HEADING           ACCOMENT HEADING           AS CARDING AND AND AND AND AND AND AND AND AND AND                                                                                                    | ts received. View posted comment<br>. 314, 315, 316, 318, 319, 322,<br>41, 342, 343, 344, 345, 347,   |

3. In the top right, just under the rule name, click the green box with "SUBMIT A PUBLIC COMMENT" written in white:

| <b>y Review</b><br>103/2024                 | Proposed Rule                                                        |
|---------------------------------------------|----------------------------------------------------------------------|
| <b>y Review</b><br>V03/2024                 | Proposed Rule                                                        |
| <b>y Review</b><br>/03/2024                 |                                                                      |
| V03/2024                                    |                                                                      |
| /03/2024                                    | ľ                                                                    |
|                                             |                                                                      |
| )                                           | SUBMIT A PUBLIC COMMEN                                               |
| 13 comme                                    | ents received. View posted comm                                      |
|                                             |                                                                      |
|                                             |                                                                      |
|                                             |                                                                      |
| 8, 309, 311, 312, 31<br>334, 335, 336, 337. | 13, 314, 315, 316, 318, 319, 322,<br>, 341, 342, 343, 344, 345, 347, |
| 1 00                                        | 8, 309, 311, 312, 3<br>334, 335, 336, 337                            |

4. This will open a small panel where you can type your comment:

| A . Sections - A Dree                                                                      | en = O Saverb = * Dander Aids = * MarCD =                                                                                                    | Search Documents                                     |
|--------------------------------------------------------------------------------------------|----------------------------------------------------------------------------------------------------|------------------------------------------------------|
| RATIONAL<br>ARCHIVES                                                                       | ERAL REGISTER                                                                                                    |                                                      |
| HHS Acquisition                                                                            | n Regulation: Regulatory Review                                                                                                    | () Proposed Rule                                     |
| A Proposed Rule by the Hea                                                                 | Ith and Human Services Department on 10/03/2024                                                                                                    | pa .                                                 |
| You are submitting an off<br>Comments are due 12/03                                        | icial comment to Regulations.gov.<br>/2024 at 11:59 pm EST.                                                                                                    | regulations.gov                                      |
| Thank you for taking the tim                                                               | e to create a comment. Your input is important.                                                                                                    |                                                      |
| Once you have filled in the r<br>Services Department for rev<br>Services Department has re | equired fields below you can preview and/or submit your comment t<br>iew. All comments are considered public and will be posted online o<br>viewed them.                           | to the Health and Human<br>once the Health and Human |
| You can view alternative wa<br>https://www.regulations.go                                  | ys to comment or you may also comment via Regulations.gov at<br>//commenton/HHS-OS-2024-0018-0001.                                                                                 |                                                      |
| Comment <u>-</u>                                                                           |                                                                                                    |                                                      |
| Upload File(s)                                                                             | Add a file     Note: You can attach your comment as a file and/     documents to your comment. Attachment Require                                                                  | 'or attach supporting aments.                        |
| Email                                                                                      | this will NOT be posted on regulations.gov                                                                                                    |                                                      |
| Tell us about yourself! I am                                                               |                                                                                                    |                                                      |
| ) An Individual                                                                            | <br>An Organization                                                                                                    | Anonymous                                            |
|                                                                                            | You are filing a document into an official docket. Any personal<br>information included in your comment text and/or uploaded<br>attachment(a) may be publicly viewable on the web. |                                                      |
|                                                                                            | I read and understand the statement above.  SUBMIT COMMENT Preview Comment                                                                                                    |                                                      |
|                                                                                            | Please review the Regulations.gov privacy notice and user notice .                                                                                                    |                                                      |
|                                                                                            |                                                                                                    |                                                      |

5. In the large white box next to "Comment" with the gold asterisk, you may type your comment:

| Comment * | This is a bad rule |
|-----------|--------------------|
|           |                    |
|           |                    |
|           |                    |
|           |                    |
|           |                    |
|           |                    |
|           |                    |
|           |                    |
|           |                    |

- a. Click inside the white box and begin typing
- b. This section is mandatory

6. Optionally, if you would prefer to upload a file, click the small green box with "+Add a file" written in white just below the large white box:

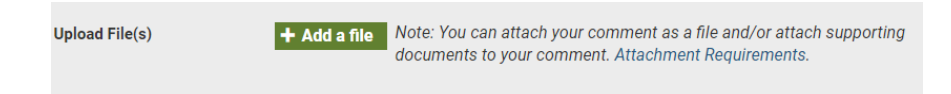

- 7. You may leave the email blank
- 8. Next, you will have to complete the "Tell us about yourself! I am..." section:

| Tell us about yourself! I am* | .0.             |             |
|-------------------------------|-----------------|-------------|
| An Individual                 | An Organization | O Anonymous |
| First Name *                  |                 |             |
| Last Name *                   |                 |             |
| City                          |                 |             |
| State                         | <b>`</b>        |             |
| Zip                           |                 |             |
| Country                       | ~               |             |
| Phone                         |                 |             |

- a. You will have an option of selecting "An Individual," "An Organization," or "Anonymous"
  - I. To select your category, just click the circle below your choice
- b. If you chose to submit as "An Individual," you will have to leave your first name and last name (the other fields are optional)
- c. If you choose to submit as "Anonymous," you can jump to the end
- 9. Finally, click the box next to "I read and understand the statement above," and click submit comment:

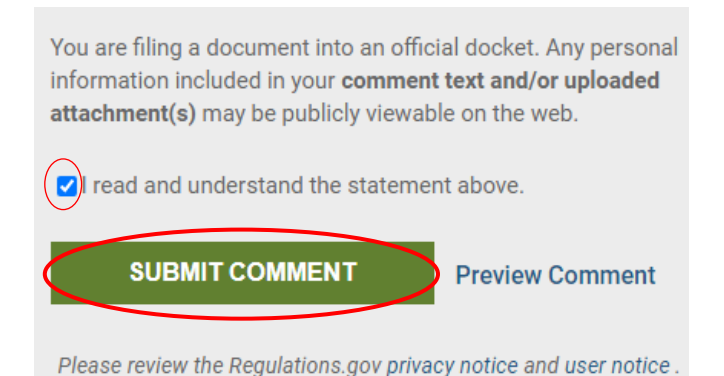